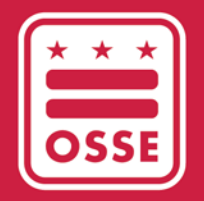

District of Columbia Office of the State Superintendent of Education

## DATA MANAGEMENT

## DEMOGRAPHIC CONFLICTS MANAGEMENT February 2024

# **Table of Contents**

| Purpose                                                           | 3  |
|-------------------------------------------------------------------|----|
| Data Flow                                                         | 3  |
| Demographic Conflicts Management in SLED                          | 4  |
| Resolving Demographic Conflicts                                   | 8  |
| Resolved Demographic Conflicts                                    | 16 |
| Locked Demographic Conflicts                                      | 16 |
| Resolution Status Flow                                            | 17 |
| Appendix A: Resources                                             | 19 |
| Appendix B: Glossary                                              | 19 |
| Appendix C: Acceptable Documents to Resolve Demographic Conflicts | 21 |

#### Purpose

The Demographic Conflicts Management module in SLED provides real-time notification to Local Education Agencies (LEAs) of discrepancies within a student's enrollment record between the LEA's Student Information System (SIS) and the authoritative dataset maintained by OSSE. This will reduce the administrative burden on LEAs to conduct multiple demographic verifications throughout the school year.

### **Data Flow**

#### How was the Authoritative Dataset Created?

The authoritative dataset is comprised of demographic data from the 2015-16 school year and historic demographic data. If a student did not attend an LEA during the 2015-16 school year, but previously attended a District of Columbia public or charter school, OSSE used the most received demographic data for the student. If a student newly enrolls in a District of Columbia public or charter school for the first time, the first demographic data received from the LEA will be used to create the authoritative data for that student.

#### What Demographic Data will be Flagged?

When a demographic conflict is flagged in the Demographic Conflicts Management module, the LEA or School Approver will have to resolve the conflict for the data to update in SLED. The table below contains the demographic data that are identified in the module. The Demographic Conflict Management module will only display demographic conflicts for the current school year.

| First Name    |
|---------------|
| Last Name     |
| Date of Birth |
| Gender        |
| Race          |
| Ethnicity     |

#### Who has Access?

LEA staff assigned to either of the two user roles below in <u>Integrated Data Submission</u> (IDS) All Staff Collection will have access to the Data Management tab after completing trainings for Statewide Longitudinal Education Data (SLED)<sup>1</sup>.

- 1. School Approver
- 2. LEA Approver

It is the LEA's responsibility to designate staff members in IDS All Staff Collection with the LEA or School Approver role to access the Demographic Conflicts Management module in SLED.

OSSE staff who are assigned the user role of State Approver will be given access to the Demographic Conflicts Management module to review and either accept or reject supporting documentation.

#### DEMOGRAPHIC CONFLICTS MANAGEMENT Demographic Conflicts Management in SLED

The Demographic Conflicts Management module is within <u>SLED</u>. To access SLED go to <u>https://sled.osse.dc.gov</u>. Once the LEA or School Approver has logged into SLED, the LEA or School Approver will click on the **Data Management** tab located on the navigation bar and then click on **Demographic Conflicts Management**.

| SL      | ED                   | Statewide    | e Longitu | udinal Edu | cation Data                                                                                                    |                            |                |
|---------|----------------------|--------------|-----------|------------|----------------------------------------------------------------------------------------------------|----------------------------|----------------|
| Home    | Library <del>-</del> | Reports -    | Search-   | Programs-  | Data Management                                                                                                    | Related Sites-             | Help- N        |
|         |                      |              |           |            |                                                                                                    |                            | Search Student |
| Current | Roster (u            | incertified) |           |            | Data Management<br>LEA Feed Management<br>Demographic Conflicts Mar<br>Characteristics Conflict Mar<br>Exit Management<br>Prior Year Exit Managemen | nagement<br>nagement<br>nt |                |

Figure 1: Data Management Tab in SLED

For the LEA Approver, the LEA Demographic Conflicts Summary page displays the number of conflicts detected for an LEA and the current resolution status. For an explanation of the statuses, see <u>Appendix B:</u> <u>Glossary</u>.

#### Search

On the top right corner of the module is a search bar. To search for a student, enter one of the below values in the search bar.

- USI;
- Conflict ID; or
- Student's Name.

| LEA User Logon          |
|-------------------------|
| Search Student Conflict |

Screenshot 3: Search field

A **Search Result – Data Management** page opens with all conflicts associated with the student for the current school year.

| <ul> <li>Student Den</li> </ul> | nographic Co | nflicts    |           |           |                  |                                  | X                  |
|---------------------------------|--------------|------------|-----------|-----------|------------------|----------------------------------|--------------------|
| Conflict Id                     | USI :        | First Name | Last Name | DOB :     | Conflict<br>Type | Resolution Status                | Last :<br>Modified |
| 1857                            | 1111111111   | Test1      | Last1     | 9/26/1997 | First Name       | Authoritative<br>Change Accepted | 2/9/2017           |
| 3628                            | 1111111111   | Test1      | Last1     | 9/26/1997 | Last Name        | Unresolved                       | 3/17/2017          |

Figure 2: Search Results

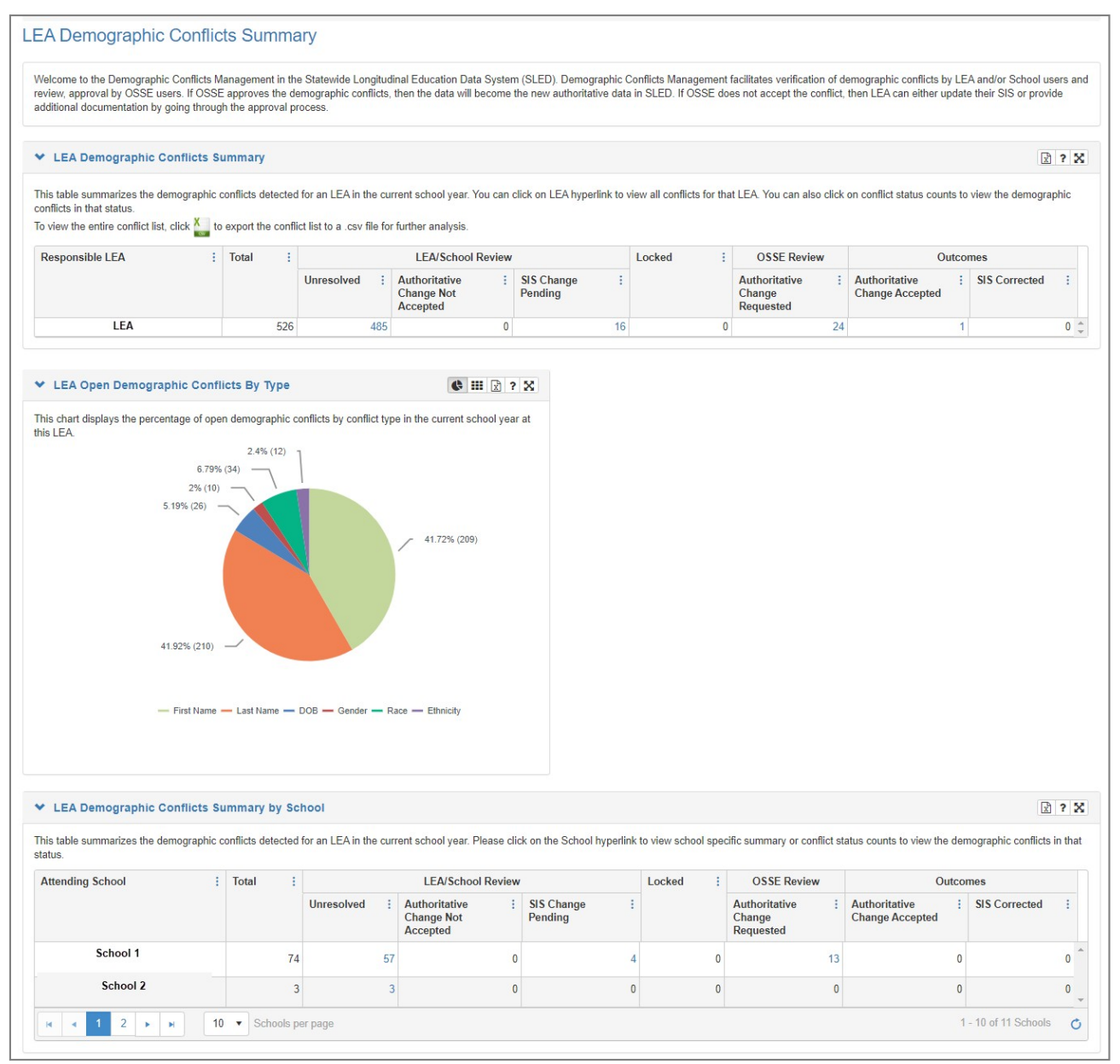

Figure 3: LEA Demographic Conflicts Summary

Note: For the School Approver, the School Demographics Conflicts Summary page displays.

For information on receiving credentials, go to Appendix A: Resources.

- 1. On the LEA Demographic Conflicts Summary table, click on the demographic conflicts list for the LEA.
- 2. Click on the conflict status counts to view the demographic conflicts associated with that status.

| <ul> <li>LEA Demographic Con</li> </ul>                                                              | flicts S                      | ummary       |      |                                                   |                                             |         |                       |           |                  |           |                                      |       |                                  |       |                  | ?    |
|----------------------------------------------------------------------------------------------------|-------------------------------|--------------|------|---------------------------------------------------|---------------------------------------------|---------|-----------------------|-----------|------------------|-----------|--------------------------------------|-------|----------------------------------|-------|------------------|------|
| This table summarizes the demo<br>conflicts in that status.<br>To view the entire conflict list, cli | ogra <mark>1</mark><br>ck Xto | nflicts dete | cted | for an LEA in the cu<br>ct list to a .csv file fo | rrent school year. भ<br>r further analysis. | ∕ou can | click on LEA hyper    | link to v | iew all conflict | s for tha | t LEA. You can also                  | click | on conflict status coun          | ts to | view the demogra | phic |
| Responsible LEA                                                                                      |                               | Total        | :    |                                                   | LEA/School                                  | Review  | r.                    |           | Locked           | 1         | OSSE Review                          |       | Ou                               | utcon | nes              |      |
|                                                                                                    |                               |              |      | Unresolved 2                                      | Authoritative<br>Change Not<br>Accepted     | :       | SIS Change<br>Pending | :         |                  |           | Authoritative<br>Change<br>Requested | :     | Authoritative<br>Change Accepted | :     | SIS Corrected    | :    |
|                                                                                                    |                               |              |      |                                                   | Accepted                                    |         |                       |           |                  |           | noquootou                            |       |                                  |       |                  |      |

Figure 4: LEA Demographic Conflict Summary Table

- On the LEA Demographic Conflicts Summary by School table, click on a conflict status count to view the demographic conflicts in that status for that school. See <u>Figure 6: Active Demographics</u> <u>Conflicts</u>.
- 4. Click on the school name in the Attending School column to go to the School Demographic Conflicts Summary for the school selected. See Figure 7: School Demographic Conflicts Summary.

| ✓ LEA Demographic Conflicts Su                  | ummary by      | / Scl | hool                  |      |                                           |                           |    |                   |     |                                        |                                  | 2                   | 2 ?     | x  |
|-------------------------------------------------|----------------|-------|-----------------------|------|-------------------------------------------|---------------------------|----|-------------------|-----|----------------------------------------|----------------------------------|---------------------|---------|----|
| This table summarizes the demographic o status. | conflicts dete | cted  | for an LEA in the cur | irre | ent school year. Please clic              | k on the School hyperlink | to | o view school spe | eci | ific summary or conflict s             | tatus counts to view the de      | emographic conflict | s in th | at |
| Attending School                                | Total          | :     |                       |      | LEA/School Review                         |                           |    | Locked :          |     | OSSE Review                            | Outc                             | omes                |         |    |
|                                                 |                |       | Unresolved :          |      | Authoritative :<br>Change Not<br>Accepted | SIS Change :<br>Pending   |    |                   |     | Authoritative :<br>Change<br>Requested | Authoritative<br>Change Accepted | SIS Corrected       | 1       |    |
| School 1                                        |                | 74    | 3 57                  | 7    | 0                                         | 4                         |    | 0                 | )   | 13                                     | C                                |                     | 0       | -  |
| School 2 4                                      |                | 75    | 67                    | 7    | 0                                         | 4                         |    | 0                 | )   | 3                                      | 1                                |                     | 0       |    |

Figure 5: LEA Demographic Conflicts Summary by School

**Note**: Click the help icon (?) for the column descriptions.

| his table lists a | ctive demographic cor | flicts in "Unresolved" of | or "SIS Pending | " or "Authori | ative Change I | Not Accer | oted" or "Authoritat | ive | Change Request | ted" : | statuses in the | currer | nt year. To viev | the co | onflict details, cli | ick on | the US |
|-------------------|-----------------------|---------------------------|-----------------|---------------|----------------|-----------|----------------------|-----|----------------|--------|-----------------|--------|------------------|--------|----------------------|--------|--------|
| USI :             | First Name :          | Last Name                 | DOB :           | Locked        | :              |           |                      |     | Demog          | raph   | nic conflicts   |        |                  |        |                      |        | Schoo  |
|                   |                       |                           |                 |               | First Nan      | ne :      | Last Name            | ÷   | DOB            | ÷      | Gender          | ÷      | Race             | - 1    | Ethnicity            | - 1    | Name   |
| 12111111111       | Student1              | Test                      |                 |               | Unres          | olved     |                      |     |                |        |                 |        |                  |        |                      |        |        |
|                   |                       |                           |                 |               |                |           |                      |     |                |        |                 |        |                  |        |                      |        |        |

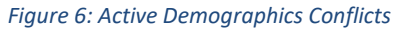

| <ul> <li>School Demographic</li> </ul>           | Conflicts   | Summary           |                      |       |                                           |                              |      |                   |                                        |                                    | X             | ? |
|--------------------------------------------------|-------------|-------------------|----------------------|-------|-------------------------------------------|------------------------------|------|-------------------|----------------------------------------|------------------------------------|---------------|---|
| his table summarizes the der<br>Attending School | nographic c | conflicts detecte | d for a school in th | ne cu | rrent school year. You can                | click on conflict status cou | unts | s to view the den | ographic conflicts in that s           | status.<br>Outco                   | mes           |   |
|                                                  |             |                   | Unresolved           | ÷     | Authoritative E<br>Change Not<br>Accepted | SIS Change E<br>Pending      |      |                   | Authoritative :<br>Change<br>Requested | Authoritative :<br>Change Accepted | SIS Corrected | : |
| School 1                                         |             | -                 | X                    | 57    | 0                                         |                              | 4    | 0                 | 13                                     | 0                                  |               |   |

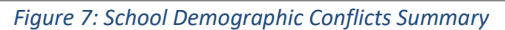

## **Resolving Demographic Conflicts**

In order to resolve a conflict, click on the student's USI and the Student Demographic Conflicts Details page appears.

| Y Acti     | ve Der    | mographic Con     | flict |                     |       |               |                |       |                    |                    |       |          |           |
|------------|-----------|-------------------|-------|---------------------|-------|---------------|----------------|-------|--------------------|--------------------|-------|----------|-----------|
| This table | e lists a | ctive demographic | con   | flicts in "Unresolv | ed" o | r "SIS Pendin | g" or "Authori | tativ | e Change Not Accep | ted" or "Authorita | ative | Change F | Requested |
| USI        | ÷         | First Name        | ÷     | Last Name           | ÷     | DOB :         | Locked         | ÷     |                    |                    |       | I        | Demogra   |
|            |           |                   |       |                     |       |               |                |       | First Name         | Last Name          | ÷     | DOB      |           |
| 121111     | 11111     | Student1          |       | Test                |       |               |                |       | Unresolved         |                    |       |          |           |
|            |           |                   |       |                     |       |               |                |       |                    |                    |       |          |           |
| 4          |           |                   |       |                     |       |               |                |       |                    |                    |       |          |           |
|            | 1         | 2 3 4             | ١.    | ▶ 20 ▼              | st    | udents per pa | je             |       |                    |                    |       |          |           |

Figure 8: Student with One Demographic Conflict

#### On the Student Demographic Conflicts Details page, the demographic conflicts display in red.

| Oat       Prist Name in Current Koster       Cast Name in Current Koster       Conflict Instaty       Cast       School         1211111111       Student1       Test       Not Available       LEA       School       School         * Demographic Conflicts       Student1       Select the conflict you would like to validate by clicking on appropriate conflict hyperlink. In order to validate a conflict, you need to upload and attacteded conflict and enter resolution notes as meeded.         Conflict ID :       Conflict :       Authoritative :       Data from :       Current :       Detected On :       Supporting Documents       :       Last Modified :       Last Modified :                                                                                                    | the document to<br>st Modified :<br>10/24/2015            |
|----------------------------------------------------------------------------------------------------|-----------------------------------------------------------|
| Demographic Conflicts      Ists all the demographic conflicts associated with the student. Select the conflict you would like to validate by clicking on appropriate conflict hyperlink. In order to validate a conflict, you need to upload and attact elected conflict and enter resolution notes as needed.  Conflict ID : Conflict : Authoritative : Data from : Current : Detected On : Supporting Documents : Last Modified : Data                                                                                                    | ?<br>the document to<br>st Modified :<br>te<br>10/24/2019 |
| Demographic Conflicts  ists all the demographic conflicts associated with the student. Select the conflict you would like to validate by clicking on appropriate conflict hyperfink. In order to validate a conflict, you need to upload and attact elected conflict and enter resolution notes as needed.  Conflict ID : Conflict : Authoritative : Data from : Current : Detected On : Supporting Documents : Last Modified : La     By     2818 First Name     Student1     Student234     Unresolved     97/2016     LEA User   Available Student Documents                                                                                                    | ?<br>the document to<br>st Modified :<br>te<br>10/24/2019 |
| ists all the demographic conflicts associated with the student. Select the conflict you would like to validate by clicking on appropriate conflict hyperlink. In order to validate a conflict, you need to upload and attacted conflict and enter resolution notes as needed.         Conflict ID i       Conflict i:       Authoritative i:       Data from i:       Current i:       Detected On i:       Supporting Documents i:       Last Modified i:       Last Modified i:                                                                                                    | h the document to<br>st Modified :<br>te<br>10/24/2019    |
| elected conflict and enter resolution notes as needed.  Conflict ID : Conflict : Authoritative : Data from : Current : Detected On : Supporting Documents : Last Modified : La By 2818 First Name Student1 Student234 Unresolved 9/7/2016 LEA User  Available Student Documents                                                                                                    | st Modified :<br>te<br>10/24/2019                         |
| Online(1)     Online(1)     Online(1)     Date of the second of the second of the se | 10/24/2019                                                |
| 2818 First Name Student1 Student234 Umresolved 9///2016 LEA User                                                                                                    | 10/24/201                                                 |
| Available Student Documents                                                                                                    |                                                           |
| 11. I I I I I I I I I I I I I I I I I I                                                                                                    |                                                           |
| s all the documents uploaded and available for the student. Uncx on the cont cont to enter update the document cetails and/or associate document to one or more open connects. A document can be detend a<br>colated to conflicts that are only in unresolved or change not accepted status and you are the user who uploaded the document.                                                                                                    | 3 long as it is                                           |
|                                                                                                    |                                                           |
| ta Not Available                                                                                                    |                                                           |
| Add Document and Submit                                                                                                    |                                                           |
|                                                                                                    |                                                           |
| 2014 miles                                                                                                    |                                                           |
| Selected Conflict: First Name Conflict ID: 2818 Authoritative Data: Student1 Data from LEA SIS: Student23                                                                                                    | 4                                                         |
|                                                                                                    |                                                           |
| Demographic Connict Resolution History 7 Back Error in SIS                                                                                                    |                                                           |
| ts the progress of conflict resolution from the time it is created to<br>time it is resolved.                                                                                                    |                                                           |
|                                                                                                    |                                                           |
| Conflict : Resolution : Modified : Modified Status On By                                                                                                    | lick the Save                                             |
| Anome       Modified       Modified       Mo                                                                                                    |                                                           |
| Conflict       Image: Resolution is status       Modified is modified is modified by image: Modified by image: Modif      |                                                           |
| onflict       :       Resolution       :       Modified       :       Modified       :       Modified       :       Plase enter comments (up to 500 characters) that may help LEA, School and/or OSSE to resolve the demographic conflicts and Comment button to save the comments.         rst Name       Unresolved       9/7/2016 11:16<br>AM       DM       :       Plase enter comments (up to 500 characters) that may help LEA, School and/or OSSE to resolve the demographic conflicts and Comment button to save the comments.                                                                                                    |                                                           |
| image: conflict       image: conflict                                                                                                    |                                                           |
| Conflict :       Resolution :       Modified :       Modified By         rst Name       Unresolved       9/7/2016 11:16 DM       DM         Mid 4       1       Mid       1-1 of 1 items       C                                                                                                    |                                                           |
| Conflict : Resolution : Modified : Modified By<br>inst Name Unresolved 9/7/2016 11:16<br>M                                                                                                    |                                                           |
| Conflict :       Resolution :       Modified :       Modified By         rst Name       Unresolved       9/7/2016 11:16 DM ↑         AM       AM       AM         I → NI       1 - 1 of 1 items ↑                                                                                                    |                                                           |
| Conflict       :       Resolution       :       Modified       :       Modified       :       Modified       By         rst Name       Unresolved       97/2016 11:16<br>AM       DM       :       Please enter comments (up to 500 characters) that may help LEA, School and/or OSSE to resolve the demographic conflicts and Comment button to save the comments.         Image: Comment Structure       Image: Comment Structure       Save Comment       Save Comment         Save Comment       Clear Comment       Clear Comment       Save Comment                                                                                                    |                                                           |
| Conflict :       Resolution :       Modified :       Modified By         ist Name       9/7/2016 11:16 DM A         M dified :       1 - 1 of 1 items C    Please enter comments (up to 500 characters) that may help LEA, School and/or OSSE to resolve the demographic conflicts and Comment button to save the comments.          Save Comment       Clear Comment    Common to the comment of the comment of th                                                                                                    | 2                                                         |
| Conflict :       Resolution :       Modified :       Modified By         ist Name       Unresolved       9/7/2016 11:16 DM →         AM       AM       AM         I > H       1 - 1 of 1 Items         Save Comment       Clear Comment         Save Comment       Clear Comment         Y       Demographic Conflict Resolution Notes History                                                                                                    | 2                                                         |

Figure 9: Student Demographic Conflicts Details

To view the student's authoritative demographic and current enrollment information, click on the student's USI. A pop-up window appears with the Student Details. See below.

| ick on the USI hyperlink to vi | ew student's authoritat  | ive demographic data | and current enrollment. | Click on the Co | onflict History hyperlink to v | riew student |
|--------------------------------|--------------------------|----------------------|-------------------------|-----------------|--------------------------------|--------------|
| JSI                            | First Name in            | n Current Roster     | Last Name in Curre      | nt Roster       | Conflict History               | 1            |
| 1211111111                     | Student Deta             | iils                 |                         |                 |                                |              |
|                                | Student Profile          | e                    |                         | Enroliment I    | nformation                     |              |
|                                | USI                      | 12111111111          |                         | LEA ID          | 123                            |              |
| _                              | Local ID                 | 321654               |                         | Responsible     | LEA LEA                        |              |
|                                | First Name               | Student1             |                         | School ID       | 1234                           |              |
|                                | Last Name                | Test                 |                         | Attending Sc    | hool School 1                  |              |
|                                | Date Of Birth            | 03/03/2004           |                         | Grada           | Sixth Grada                    |              |
|                                | Gender                   | Male                 |                         | Grade           | 00/12/2010                     |              |
|                                | Race                     | Unknown              |                         | Last Feed Da    | te 09/12/2016                  |              |
|                                | Ethnicity                | Hispanic/Latino      |                         |                 |                                |              |
|                                | Last ADB<br>Updated Date | 01/03/2017           |                         |                 |                                |              |
|                                | Non-Resident             | No                   |                         |                 |                                |              |

Figure 10: Student Authoritative Details

The Authoritative Data column displays the authoritative first name for the student as Student1; however, the LEA is sending Student234 as the student's first name in the nightly feed from the SIS.

| Click on the USI hyperlink to view stu                                                                                              | dent's authoritative demographic data a                      | and current enrollment. Click on the C                              | Conflict History hyperlink to view stu                                | dent's closed demographic conflicts.                                |                                      |                                             |
|----------------------------------------------------------------------------------------------------|--------------------------------------------------------------|---------------------------------------------------------------------|-----------------------------------------------------------------------|---------------------------------------------------------------------|--------------------------------------|---------------------------------------------|
| USI :                                                                                                    | First Name in Current Roster                                 | Last Name in Current Roster                                         | Conflict History                                                      | : LEA                                                               | School                               |                                             |
| 1211111111                                                                                                    | Student1                                                     | Test                                                                | Not Available                                                         | LEA                                                                 | Schoo                                | ol 1                                        |
| Demographic Conflicts                                                                                                    |                                                              |                                                                     |                                                                       |                                                                     |                                      |                                             |
| Demographic Conflicts<br>ats all the demographic conflicts ass<br>lected conflict and enter resolution                              | sociated with the student. Select the co<br>notes as needed. | nflict you would like to validate by clic                           | cking on appropriate conflict hyperlir                                | k. In order to validate a conflict, you nee                         | ed to upload and at                  | ttach the document                          |
| Demographic Conflicts     sts all the demographic conflicts ass     lected conflict and enter resolution     Conflict ID : Conflict | eoclated with the student. Select the co<br>notes as needed. | nflict you would like to validate by clic<br>Current : De<br>Status | cking on appropriate conflict hyperlin<br>letected On : Supporting Do | k. In order to validate a conflict, you nee<br>ocuments : Las<br>By | ed to upload and at<br>st Modified : | ttach the document<br>Last Modified<br>Date |

Figure 11: Demographic Conflicts

If the student has more than one demographic conflict, the LEA or School Approver may address one or all the conflicts at once.

To resolve the demographic conflict(s).

- 1. Click the hyperlink of the demographic conflict type.
- 2. The page refreshes, and the Selected Conflict bar updates with the conflict information.
- 3. The Demographic Conflict Resolution History and Notes apply to the conflict selected.

| connict iD :                                                                         | Conflict :                                                                                       | Autho :<br>Data                                       | Data<br>from<br>LEA SIS | Current :<br>Status                                               | Detec :<br>On                                              | Supporting Documents                                                                                             | :             | Last<br>Modifi<br>By | Last<br>Modifi<br>Date |
|--------------------------------------------------------------------------------------|--------------------------------------------------------------------------------------------------|-------------------------------------------------------|-------------------------|-------------------------------------------------------------------|------------------------------------------------------------|----------------------------------------------------------------------------------------------------|---------------|----------------------|------------------------|
| 3820                                                                                 | Last Name                                                                                        | Test1                                                 | Last123                 | Unresolved                                                        | 9/7/2016                                                   | 3                                                                                                    |               | DM                   | 9/7/2016               |
| 7260                                                                                 | Ethnicity                                                                                        | Ν                                                     | Н                       | Unresolved                                                        | 9/7/2016                                                   | 3                                                                                                    |               | DM                   | 9/7/2016               |
| Available St                                                                         | udent Docum                                                                                      | nents                                                 |                         |                                                                   |                                                            |                                                                                                    |               |                      | ?                      |
| a Not Availabl<br>Add Docu<br>Selected Co                                            | e<br>ment and Subm<br>onflict: Last N                                                            | it<br>2<br>Name                                       | Conflict ID:            | 3820 A                                                            | uthoritative [                                             | Data: Test1 Data                                                                                                 | from LEA      | SIS: Lat             | st123                  |
| Demograph                                                                            | ic Conflict Re                                                                                   | solution Hist                                         | ory<br>X                | Back                                                              | Error                                                      | in SIS                                                                                                    |               |                      |                        |
| Demograph<br>ts the progress<br>created to the tir<br>conflict                       | ic Conflict Re<br>of conflict resolu<br>ne it is resolved.<br>Resolution<br>Status<br>Jnresolved | ition from the time<br>Modified<br>0n<br>9/7/2016     | <b>11</b> : ^           | Back  Enter Demo Please enter com conflicts and click             | Error<br>ographic Con<br>ments (up to 500<br>the Save Comm | flict Resolution Notes                                                                                           | ol and/or OSS | SE to resolve th     | e demographic          |
| Demograph<br>ts the progress<br>created to the tir<br>conflict<br>ast Name<br>t<br>1 | ic Conflict Re<br>of conflict resolu<br>ne it is resolved.<br>Resolution<br>Status<br>Jnresolved | Solution Hist Tion from the tim  Modified On 9/7/2016 | ory<br>► X<br>= it<br>  | Back  Enter Demo Please enter com conflicts and click Save Commen | t Clear C                                                  | rin SIS<br>flict Resolution Notes<br>D characters) that may help LEA, Schoo<br>hent button to save the comments. | ol and/or OSS | SE to resolve th     | e demographic          |

Figure 12: Student Demographics Conflicts

#### **Uploading Documents**

In order for the LEA or school to correct the conflict, the LEA or School Approver can either:

- 1. Upload the appropriate documentation and request for OSSE to change the authoritative demographic data; or
- 2. If the data is inaccurate in the SIS, select the **Error in SIS** button. The **Error in SIS** button is used to acknowledge a data entry error occurred and will be corrected by the LEA or school.

| ists all the demogr<br>eed to upload and                                                | raphic conflicts a                                                        | associated with to                             | he student. Sele                         | ct the conflict yo<br>I enter resolution                         | u would like to va                                       | lidate by clicking on appropriate conflict l                                                                     | hyperlink. I               | n order to valio                              | ?                                   |
|-----------------------------------------------------------------------------------------|---------------------------------------------------------------------------|------------------------------------------------|------------------------------------------|------------------------------------------------------------------|----------------------------------------------------------|----------------------------------------------------------------------------------------------------|----------------------------|-----------------------------------------------|-------------------------------------|
| Conflict ID                                                                             | Conflict                                                                  | Autho :<br>Data                                | Data :<br>from<br>LEA SIS                | Current :<br>Status                                              | Detec :<br>On                                            | Supporting Documents                                                                                             | ÷                          | Last<br>Modifi<br>By                          | Last<br>Modifi<br>Date              |
| 3820                                                                                    | Last Name                                                                 | Test1                                          | Last123                                  | Unresolved                                                       | 9/7/2016                                                 |                                                                                                    |                            | DM                                            | 9/7/2016                            |
| 7260                                                                                    | Ethnicity                                                                 | N                                              | н                                        | Unresolved                                                       | 9/7/2016                                                 |                                                                                                    |                            | DM                                            | 9/7/2016                            |
| sts all the docume<br>ocument can be d                                                  | ents uploaded ar<br>eleted as long a                                      | nd available for t<br>s it is associated       | he student. Click<br>I to conflicts that | on the Edit icor<br>are only in unre                             | n to either update<br>solved or change                   | the document details and/or associate d<br>not accepted status and you are the use                               | locument to<br>er who uplo | o one or more o<br>baded the docu             | open conflicts. A ment.             |
| ists all the docume<br>ocument can be d<br>nata Not Available<br>Add Docur              | ents uploaded ar<br>eleted as long a<br>e<br>ment and Submi               | nd available for t<br>s it is associated<br>it | he student. Click<br>I to conflicts that | c on the Edit icor<br>are only in unre                           | n to either update<br>solved or change                   | the document details and/or associate d<br>not accepted status and you are the use                               | locument to                | o one or more o<br>baded the docu             | open conflicts. A<br>ment.          |
| sts all the docume<br>ccument can be d<br>ata Not Available<br>Add Docur<br>Selected Co | ents uploaded an<br>eleted as long a<br>ment and Submi<br>onflict: Last N | nd available for t<br>s it is associated<br>it | he student. Click<br>I to conflicts that | <pre>&lt; on the Edit icor<br/>are only in unre<br/>3820 A</pre> | n to either update<br>solved or change<br>uthoritative D | the document details and/or associate d<br>not accepted status and you are the use<br>ata: <b>Test1</b> Data fro | or who uplo                | o one or more of<br>aded the docu<br>SIS: Lat | open conflicts. A<br>ment.<br>st123 |

Figure 13: Adding a Document to the Student Record

To provide OSSE with supporting documentation to request an authoritative demographic change:

- 1. Under the **Available Student Documents** section on the Student Demographic Conflicts Details page, click the **Add Document and Submit** button.
- 2. Complete all required fields.
- Upload the documentation that supports the conflict type. See <u>Appendix C: Acceptable Documents</u> to <u>Resolve Demographic Conflicts</u> for the approved documents that may be uploaded to resolve Demographic Conflicts.
- 4. If a student has more than one demographic conflict, the LEA or School Approver may submit documentation to support all or some of the Demographic conflicts.
- 5. Check the demographic conflicts the documents correspond to.
- 6. Click one of the three buttons:
  - **Save** to save the document to the student record. This does <u>not</u> send the conflict to OSSE for review.

- **Save and Submit** to submit the demographic conflict to OSSE for review. If the LEA or School Approver makes this selection, the conflict cannot be modified.
- **Close** to exit the window.

| tion     | Manage Student Document |                                                          |                    |                     | ×     |
|----------|-------------------------|----------------------------------------------------------|--------------------|---------------------|-------|
|          | Document Title: *       |                                                          |                    |                     |       |
| Data     | Document Purpose: *     |                                                          |                    |                     |       |
| ntilcts  |                         |                                                          |                    |                     | ,     |
| t enroll | Document Type: *        |                                                          |                    |                     | T     |
| r        | File Name: *            | Choose File No file chosen                               |                    |                     |       |
|          | Applies To:             | Last Name Ethnic<br>Fields marked with an asterisk(*) ar | ity<br>e required. |                     |       |
| would li |                         |                                                          |                    |                     | ed co |
| :        | MILLETTEM               | Inresolved                                               | Save<br>9///2010   | Save and Submit Clo | ose   |

Figure 14: Manage Student Document Popup Window

#### Available Student Documents Section

The Available Student Documents section displays all documents uploaded for the student.

- 1. Documents in this section may be used to resolve future demographic conflicts during the current school year.
- 2. Only the LEA or School Approver that uploaded the document may edit or delete the document.
- 3. Once the LEA or School Approver submits the document to OSSE for review, the LEA or School Approver is unable to modify the document.

| vailable     | St          | tudent Docu   | uments                              |                                                                              |                                                         |                                                      |                                          |                                           | ? 5                         |
|--------------|-------------|---------------|-------------------------------------|------------------------------------------------------------------------------|---------------------------------------------------------|------------------------------------------------------|------------------------------------------|-------------------------------------------|-----------------------------|
| ts all the d | doc<br>in b | uments uploa  | ded and availab<br>ong as it is ass | le for the student. Click on the Ec<br>ociated to conflicts that are only ir | lit icon to either update th<br>nunresolved or change r | ne document details and/<br>ot accepted status and y | or associate docun<br>ou are the user wh | nent to one or more<br>o uploaded the doc | open conflicts. A<br>ument. |
| dit          | ~           | Delete        | School                              | <ul> <li>Supporting Document</li> </ul>                                      | Uploaded On                                             | Uploaded By                                          | Title                                    | Purpose                                   | Docum                       |
| uit          |             | Delete        | Year                                | supporting bocument                                                          | opiouded on                                             | opiouded by                                          | inde                                     | i alpose                                  | Туре                        |
| ø            |             |               | 2016-17                             | test.pdf                                                                     | 2/9/2017 2:22 PM                                        | LEA User                                             | test                                     | test                                      | Adoption Forms              |
| 4 4 1        |             | F H           | 10 v items                          | per page                                                                     |                                                         |                                                      |                                          |                                           | 1 - 1 of 1 items d          |
|              |             |               |                                     |                                                                              |                                                         |                                                      |                                          |                                           |                             |
| Add          |             | ocument and S | Submit                              |                                                                              |                                                         |                                                      |                                          |                                           |                             |

Figure 15: Available Student Documents

Once the file has been uploaded, and if the **Save** button was selected, the LEA or School Approver sees the **Request Data Change** button. Prior to uploading a document, this button is not visible. Once all supporting

documents for a demographic conflict have been uploaded, click the **Request Data Change** button to have OSSE review the documents.

| Selected Conflict: Last Name                                | Conflict | ID   | Authoritative Data: |
|-------------------------------------------------------------|----------|------|---------------------|
|                                                             |          |      |                     |
| <ul> <li>Demographic Conflict Resolution History</li> </ul> | ? 🔀      | Back | Request Data Change |

Figure 16: Request Data Change

#### If the LEA or School Approver selects the Error in SIS button, a popup box appears confirming the selection.

| Confirm Error in SIS                                                                                     |                |
|----------------------------------------------------------------------------------------------------|----------------|
| You have selected to mark conflict as Error in SIS. Please confirm.<br>Enter Comments (up to 500 chars): |                |
|                                                                                                    |                |
|                                                                                                    |                |
|                                                                                                    | Confirm Cancel |

Figure 17: Error in SIS Confirmation Window

Enter a comment and select **Confirm**. The page refreshes and displays the **Active Unresolved** page. The conflict record will be available under the **SIS Change Pending** column.

|            |    | LEA/School R                            | eview |                       |   |
|------------|----|-----------------------------------------|-------|-----------------------|---|
| Unresolved | :  | Authoritative<br>Change Not<br>Accepted | :     | SIS Change<br>Pending | : |
|            | 47 |                                         | 0     |                       | 3 |

Figure 18: Updated Status

Once the demographic information is updated in the LEA SIS to reflect the authoritative demographic data, the conflict will close.

Once the SIS updates and the demographic conflict is resolved, the demographic conflict closes but is viewable via the Conflict History link on the Student Demographic Conflicts Details page. The LEA or School Approver can select the **Back** button to go to the Open Demographic Conflicts Roster for the school.

| mographic conflicts |   |                                 |   |                                |   |                  |     |          |  |
|---------------------|---|---------------------------------|---|--------------------------------|---|------------------|-----|----------|--|
| USI                 | : | First Name in<br>Current Roster | : | Last Name in<br>Current Roster | : | Conflict History | LEA | : School |  |
| 1232123212          |   | Student2                        |   | Jones                          |   | View History     | LEA | School2  |  |

Figure 19: Conflict History

**TIP**: If the **Error in SIS** button is selected by mistake, even after confirming this selection, the LEA or School Approver can modify the record. If the LEA or School Approver decides to request a change to the authoritative data, they must upload a supporting document and select the **Request Data Change** button; however, once the record is sent to OSSE for review and approval, this functionality is not available.

#### Conflict Resolution History and Notes Section

The LEA or School Approver may provide comments for a specific demographic conflict in the Conflict Resolution Notes section. All notes are visible to the State Approver.

| lease enter comment      | (up to 500 characters) that may help LEA. School and/or OSSE to resolve the demographic |  |
|--------------------------|-----------------------------------------------------------------------------------------|--|
| onflicts and click the S | ave Comment button to save the comments.                                                |  |
|                          |                                                                                         |  |
|                          |                                                                                         |  |
|                          |                                                                                         |  |
|                          |                                                                                         |  |
|                          |                                                                                         |  |
|                          |                                                                                         |  |
|                          |                                                                                         |  |
|                          |                                                                                         |  |

Figure 20: Demographic Conflict Resolution Notes

To view the progress of a demographic conflict, go to the Demographic Conflict Resolution History section.

| Lists the progre   | ss of conflict resolu                       | ution from the time it is | s created to   |
|--------------------|---------------------------------------------|---------------------------|----------------|
| the time it is res | olved.                                      |                           |                |
| Conflict           | <ul> <li>Resol ~</li> <li>Status</li> </ul> | Modified ~<br>On          | Modified<br>By |
| First Name         | Unresolved                                  | 9/7/2016 11:14 AM         | DM 🌲           |
| 4                  |                                             | 1                         | •              |
|                    |                                             | 1 1 of                    | 1 itoma 🕐      |

Figure 21: Demographic Conflict Resolution History

## **Resolved Demographic Conflicts**

To view the resolved demographic conflicts for the student, the LEA or School Approver can click on the **View History** link under Demographic Conflict History on the Student Demographic Conflicts Details page.

| Click on the USI hyper<br>emographic conflicts. | link t | o view student's authorita      | ativ | e demographic data             | and c | urrent enrollment. Clic | ck on | the Conflict History hyperli | nk to view student's c | losed |
|-------------------------------------------------|--------|---------------------------------|------|--------------------------------|-------|-------------------------|-------|------------------------------|------------------------|-------|
| USI                                             | -      | First Name in<br>Current Roster | :    | Last Name in<br>Current Roster | :     | Conflict History        | :     | LEA :                        | School                 | :     |
| 1232123212                                      |        | Student2                        |      | Jones                          |       | View History            |       | LEA                          | School2                |       |

Figure 22: Student Demographic Conflicts History

#### Click on the View Active Conflicts button to return to the Student Demographic Conflicts Details page

| tudent Demogr                                               | aphic Cor                              | nflicts H     | listory                                         |          |                                              |                                             |       |                                |                                   |                                     |        | [            | View | Active Conflicts | ]        |
|-------------------------------------------------------------|----------------------------------------|---------------|-------------------------------------------------|----------|----------------------------------------------|---------------------------------------------|-------|--------------------------------|-----------------------------------|-------------------------------------|--------|--------------|------|------------------|----------|
| Click on the USI hyperlink                                  | to view student?                       | s authoritati | ve demographic data a<br>me in Current Roster   | nd curre | ent enroliment. Click o                      | n the View Active Conflic<br>Current Roster | ets b | Conflict History               | ve demographic                    | conflicts.                          |        | ] Scł        | ool  |                  | 1        |
| 11122231543                                                 | 1                                      |               | Student2                                        |          | Jones                                        |                                             |       | Not Available                  |                                   | LEA                                 |        |              | Sch  | sloo             |          |
| Demographic Cor<br>lists all the demographic<br>Conflict ID | nflicts<br>data changes as<br>Conflict | sociated wit  | h the student conflict. C<br>Authoritative Data | lick on  | conflict hyperlink to v<br>sta from LEA<br>S | ew and resolve the select                   | cted  | t conflict. Click on the docum | nent hyperlink to<br>Supporting D | download and view a doc<br>ocuments | ument. | Last Modifie | d By | E Last Modified  | 3 ?<br>: |
| 1857                                                        | 7 First Name                           |               | Student2                                        |          | Sam                                          | Authoritative Change<br>Accepted            |       | 9/7/2016                       | bi                                | inth certificate.pdf                |        | State User   |      | 2                | 2/9/201  |

Figure 23: Student Demographic Conflicts History

## Locked Demographic Conflicts

A demographic conflict may be locked if the student has a duplicative enrollment at an LEA or if invalid demographic data (i.e., student was deleted from SIS). If a demographic conflict is locked, the LEA must resolve the duplicative enrollment prior to modifying the authoritative demographic data for the student.

The student's demographic conflict summary page lists the reason for the locked demographic conflict. See below.

| Last Modified ~<br>By | Last Modified v<br>Date                                   |
|-----------------------|-----------------------------------------------------------|
| DM                    | 5/6/2017                                                  |
|                       | <ul> <li>Last Modified</li> <li>By</li> <li>DM</li> </ul> |

Figure 24: Locked Demographic Conflicts

## **Resolution Status Flow**

Once an LEA has clicked **Request Data Change** button there are several possible outcomes:

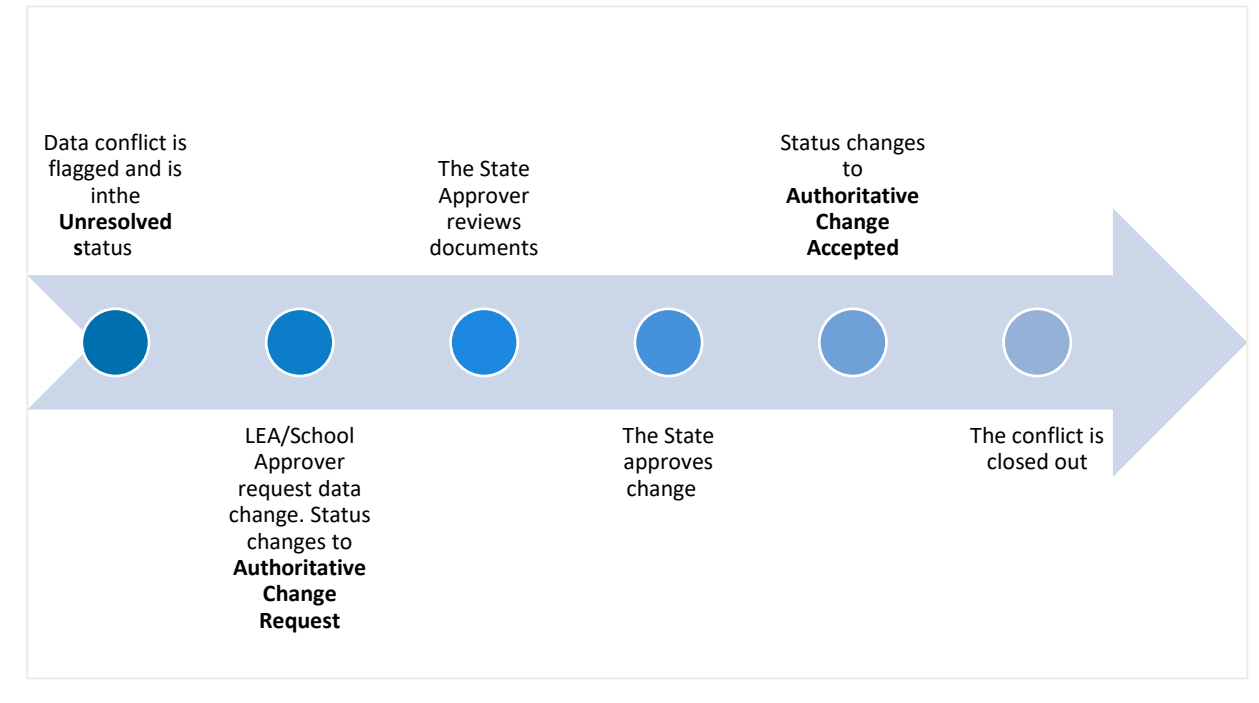

Figure 2: LEA or School Approver Requests Demographic Change

If the State Approver rejects the request:

- The LEA can upload additional documents and resubmit; or
- Correct the demographic data in their SIS.

#### If an LEA selects Error in SIS, see below.

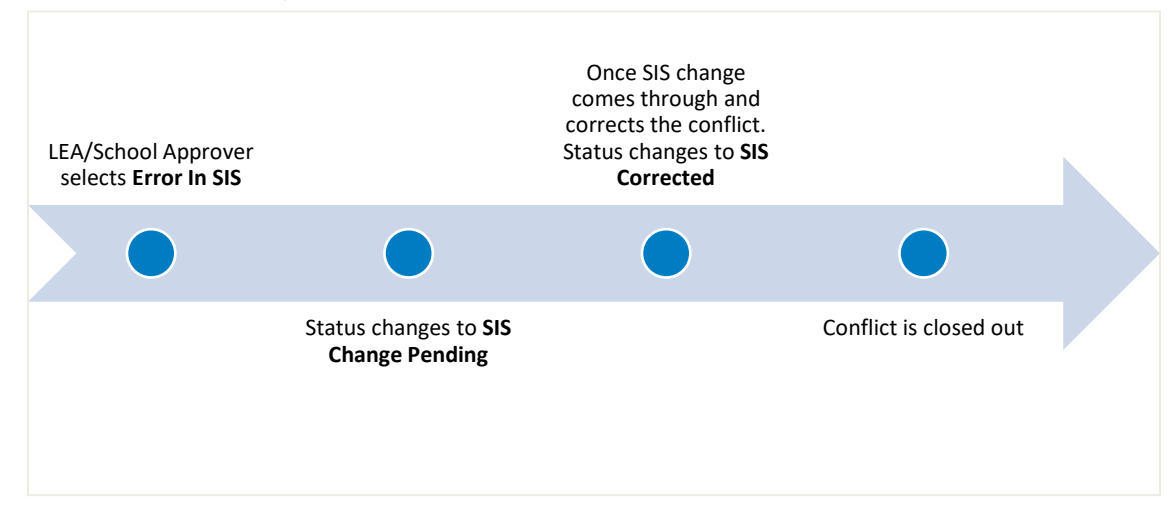

Figure 3: Error in SIS

The Demographic Conflict Management module automatically closes a demographic conflict for the following reasons:

- 1. The USI is not in the roster (i.e., this happens when student record was deleted in the LEA SIS or dropped from the enrollment feed)
- 2. SIS Corrected (i.e., this happens when the LEA or School Approver corrects the LEA SIS to reflect what is in the authoritative demographic dataset)

If the Demographic Conflict Management module automatically closes a demographic conflict for one of the reasons listed above, the resolution status displays as System Closed, and the conflict is removed from the Active Demographic Conflict list. The LEA or School Approver may view closed demographic conflicts on the LEA Demographic Conflicts Summary page by clicking SIS Corrected.

|                                                         |                        | unnary       |       |                         |      |                         |                         |       |                        |                          |                          | 1                    |
|---------------------------------------------------------|------------------------|--------------|-------|-------------------------|------|-------------------------|-------------------------|-------|------------------------|--------------------------|--------------------------|----------------------|
| his table summarizes the<br>lemographic conflicts in th | demograp<br>at status. | hic conflict | s det | tected for an LEA in th | he c | urrent school year. You | u can click on LEA hype | erlin | nk to view all conflic | cts for that LEA. You ca | n also click on conflict | status counts to vie |
| Responsible LEA                                         | Y                      | Total        | *     | LEA/School Review       |      |                         |                         | L     | Locked ~               | OSSE Review              | Outcomes                 |                      |
|                                                         |                        |              |       | 11                      |      | Authoritative           | SIS Change              |       |                        | Authoritative            | Authoritative            | 212                  |

Figure 25: SIS Corrected Conflicts

## Appendix A: Resources

The table below lists resources that are available to assist with resolving demographic conflicts.

| Title                      | Location                                                         |  |  |  |
|----------------------------|------------------------------------------------------------------|--|--|--|
| OSSE Support Tool          | https://octo.quickbase.com/db/bh9ehz85s                          |  |  |  |
| Integrated Data Submission | https://ids.osse.dc.gov/login                                    |  |  |  |
| SLED Access                | To receive SLED credentials, access the OSSE Learning Management |  |  |  |
|                            | System ( <u>LMS</u> )                                            |  |  |  |
| SLED                       | https://sled.osse.dc.gov/                                        |  |  |  |
| Unified Data Errors        | https://analysis.osse.dc.gov                                     |  |  |  |

| Demographic Conflict Status      | Definition                                                                                                    |
|----------------------------------|----------------------------------------------------------------------------------------------------|
| Authoritative Change<br>Accepted | Status is set to "Authoritative Change Accepted" when the State<br>Approver approves the data conflicts, and the changes are saved into the<br>Authoritative Dataset.                                                                                                    |
| Authoritative Change<br>Rejected | Status is set to "Authoritative Change Rejected" when the State<br>Approver rejects the data changes approved and forwarded by the LEA<br>or School Approver.                                                                                                    |
| Locked                           | <ul> <li>The locked column indicates if the Demographic Conflicts has been locked from edits and approval.</li> <li>The system automatically locks an active conflict due to:</li> <li>1) A duplicative enrollment that must be resolved prior to requesting the data change.</li> <li>2) Invalid data that was received by OSSE.</li> </ul> |
| Unresolved                       | The Demographic Conflicts automatically assigns "Unresolved" status when a new student data conflict is created.                                                                                                    |
| SIS Change Pending               | Status is set to "SIS Change Pending" when the LEA or School Approver<br>confirms that the conflicts are due to an error in the SIS.<br><b>Note</b> : The LEA/School needs to fix the data in the SIS, so it matches with<br>the Authoritative Dataset.                                                                                      |

## Appendix B: Glossary

| SIS Corrected | The Demographic Conflicts automatically assigns "SIS Corrected" status  |  |  |  |  |  |  |  |
|---------------|-------------------------------------------------------------------------|--|--|--|--|--|--|--|
|               | when the data in the SIS is updated to match the Authoritative Dataset. |  |  |  |  |  |  |  |

## Appendix C: Acceptable Documents to Resolve Demographic Conflicts

The table below lists the supporting documents that may be uploaded to resolve demographic conflicts in the Demographic Conflicts Management Module.

| First Name                                                       | Last Name                                                           | Date of Birth                                                    | Gender                                                           | Ethnicity                                                        | Race                                                             |
|------------------------------------------------------------------|---------------------------------------------------------------------|------------------------------------------------------------------|------------------------------------------------------------------|------------------------------------------------------------------|------------------------------------------------------------------|
| Adoption Forms                                                   | Adoption<br>Forms                                                   | Adoption Forms                                                   | Adoption Forms                                                   | LEA Enrollment<br>Form                                           | LEA Enrollment<br>Form                                           |
| Baptismal or<br>Church<br>Certification                          | Baptismal or<br>Church<br>Certification                             | Baptismal or<br>Church<br>Certification                          | Baptismal or<br>Church<br>Certification                          | Master Student<br>Demographic Data<br>Change<br>Affirmation Form | Master Student<br>Demographic<br>Data Change<br>Affirmation Form |
| Birth Certificate                                                | Birth<br>Certificate                                                | Birth Certificate                                                | Birth Certificate                                                |                                                                  |                                                                  |
| Court Order                                                      | Court Order                                                         | Court Order                                                      | Court Order                                                      |                                                                  |                                                                  |
| Driver's License                                                 | Driver's License                                                    | Driver's License                                                 | Driver's License                                                 |                                                                  |                                                                  |
| Hospital<br>Certificate                                          | Hospital<br>Certificate                                             | Hospital<br>Certificate                                          | Hospital<br>Certificate                                          |                                                                  |                                                                  |
| Marriage License                                                 | Marriage<br>License                                                 | Marriage License                                                 | Marriage License                                                 |                                                                  |                                                                  |
| Master Student<br>Demographic<br>Data Change<br>Affirmation Form | Master Student<br>Demographic<br>Data Change<br>Affirmation<br>Form | Master Student<br>Demographic<br>Data Change<br>Affirmation Form | Master Student<br>Demographic<br>Data Change<br>Affirmation Form |                                                                  |                                                                  |
| Naturalization<br>Forms                                          | Naturalization<br>Forms                                             | Naturalization<br>Forms                                          | Naturalization<br>Forms                                          |                                                                  |                                                                  |
| Passport                                                         | Passport                                                            | Passport                                                         | Passport                                                         |                                                                  |                                                                  |
| Physician's<br>Certificate                                       | Physician's<br>Certificate                                          | Physician's<br>Certificate                                       | Physician's<br>Certificate                                       |                                                                  |                                                                  |
| Residency<br>Verification Form                                   | Residency<br>Verification<br>Form                                   | Residency<br>Verification Form                                   | Residency<br>Verification Form                                   |                                                                  |                                                                  |
| State ID                                                         | State ID                                                            | State ID                                                         | State ID                                                         |                                                                  |                                                                  |
| Visa                                                             | Visa                                                                | Visa                                                             | Visa                                                             |                                                                  |                                                                  |

| Ward of State | Ward of State | Ward of State | Ward of State |  |  |  |  |  |
|---------------|---------------|---------------|---------------|--|--|--|--|--|
| Documentation | Documentation | Documentation | Documentation |  |  |  |  |  |